# Radiation Oncology In-Training Exam (TXIT) Program Guide

InTrainingExam@acr.org

### Contents

| Program and Practice Management (PPM) Application2 |
|----------------------------------------------------|
| Summary Information                                |
| Manage Individuals                                 |
| Adding a Resident                                  |
| Bulk Upload6                                       |
| Adding Program Staff7                              |
| Removing an Account from the PPM7                  |
| Purchase Registration                              |
| Payment Options                                    |
| System Requirements for the Exam 11                |
| Administering the Exam                             |
| TXIT Timeline                                      |
| TXIT Study Guide                                   |
| Questions?                                         |

## Program and Practice Management (PPM) Application

The PPM allows you to add new residents, update existing residents, add/ update faculty and register for products. Please use this URL to access: <a href="https://ppm.acr.org/">https://ppm.acr.org/</a>. You will need your ACR user credentials to log in. If you do not have access, please contact <a href="https://praineeUpdate@acr.org">TraineeUpdate@acr.org</a> to create an account associated with your program.

#### **Summary Information**

This provides a summary of your institution's orders and payments.

Here is an example of the PPM Dashboard. You will notice the navigation is on the left-hand side. This will provide you with access to keep your institutions' information updated.

| American College<br>g/ Radiology ™ | Welcome Crystal Carter                                                                                  |  |
|------------------------------------|----------------------------------------------------------------------------------------------------|--|
|                                    | Log Out                                                                                                 |  |
|                                    | Summary Information                                                                                     |  |
| Summary Information                | American College of Radiology                                                                           |  |
| Manage Individuals                 | Training Site ID: 0149                                                                                  |  |
| Purchase Registrations             | Selected time period: Current Year                                                                      |  |
| Transfer Registrations             | View Another Time Deriod                                                                                |  |
| Manage Addresses                   | To refresh the dashboard for a different time period, select it from the list and click <b>Finish</b> . |  |
| View Reports                       | * Time Period                                                                                           |  |
| Product FAQ                        |                                                                                                    |  |
| Submit Request                     | Finish                                                                                                  |  |
| 👩 Stored Payment Methods           | Summary for Selected Time Period                                                                        |  |

# Manage Individuals

On the manage individual page, you will be able to add and remove residents and program staff.

| ACR ID: ACR-05000000     |              |                        |                  |                 |            |                       |                   |         |
|--------------------------|--------------|------------------------|------------------|-----------------|------------|-----------------------|-------------------|---------|
| Trainees ar              | nd Faculty   |                        |                  |                 |            |                       |                   |         |
| Full Name                | ACR Id       | s, fellows, and        | faculty affiliat | ed with this tr | End Date   | M.<br>Active<br>Roles | Academic<br>Level |         |
|                          |              |                        | Female           | 9/11/2020       | 9/11/2024  | Resident              | R-4               | Actions |
| 100.000                  |              | -                      | Female           | 1/11/2022       | 1/11/2028  | Resident              | R-4               | Actions |
| -Rod / Rev               |              | hard) di sen<br>Tanàna | Female           | 3/11/2021       | 12/31/2025 | Resident              | R-3               | Actions |
|                          | 101          | 0.0010                 | Male             | 5/11/2022       | 5/11/2024  | Fellow                | F-2               | Actions |
|                          | 101          | del Oran<br>Refere     | Male             | 1/3/2022        | 1/3/2025   | Fellow                | F-2               | Actions |
| inderes.                 | 101          | familes<br>actors      | Male             | 4/1/2022        |            | Resident              | R-2               | Actions |
| na ina ang<br>Pandaganta |              | the stars              | Male             | 6/1/2022        | 6/30/2026  | Resident              | R-2               | Actions |
| -                        | an.<br>North | ana para<br>Norm       |                  | 12/1/2023       | 12/1/2026  | Resident              | R-1               | Actions |
|                          |              | ana para<br>Ny INS     |                  | 12/1/2023       | 12/1/2026  | Resident              | R-1               | Actions |
|                          | -            | -                      |                  | 12/1/2024       | 12/1/2027  | Resident              |                   | Actions |
|                          |              |                        |                  | Page 1 of 20.   |            |                       |                   |         |
|                          |              | First P                | revious 1        | 2 3             | 4 5 N      | lext Last             |                   |         |

#### Adding a Resident

You can add a fellow or resident by clicking the green buttons at the bottom of the page.

By clicking "Add Resident" you are presented with a search function. Please search by first and last name, as the resident or program staff may already have an ACR account.

|                                                                                                    | Log C                                                        |
|----------------------------------------------------------------------------------------------------|--------------------------------------------------------------|
| Soarch for Individ                                                                                                  |                                                              |
| Search for the individual first to see if they already exist i                                                      | ual                                                          |
|                                                                                                    |                                                              |
| American Colle<br>Training S<br>ACR ID: AC                                                                          | <b>ge of Radiology</b><br>i <b>te ID:</b> 0149<br>R-05000000 |
| Search                                                                                                    |                                                              |
| Please attempt to search for the individual in the system befor<br>not allow creating duplicate records.            | e proceeding to create a brand new record. The system does   |
|                                                                                                    |                                                              |
| Search for Individual                                                                                               | Collar                                                       |
| Search for Individual<br>Search for the individual first to see if they already exist in th                         | Collar                                                       |
| Search for Individual Search for the individual first to see if they already exist in th First Name                 | Collag                                                       |
| Search for Individual Search for the individual first to see if they already exist in th First Name Last Name       | Collaj                                                       |
| Search for Individual Search for the individual first to see if they already exist in th First Name Last Name Email | Collar                                                       |
| Search for Individual Search for the individual first to see if they already exist in th First Name Last Name Email | Collag                                                       |

If you are unable to locate an account, please click "I Could Not Find the Individual and Need to Create a New Record".

You will receive the following form. Please fill out the required information:

- First Name
- Last Name
- Email address
- Gender: Opt-Out if you are not sure (Otherwise must be written out; Male, Female)
- Birthdate: use 12/31/2999 (if you do not know their birthday)

- Subspecialty: Radiation Oncology
- Role: Resident
- Academic Level R-1 (must have the dash)
  - o R1=PGY2
  - o R2=PGY3
  - o R3=PGY4
  - o R4=PGY5
- Resident Start Date
- Resident End Date
- Affiliation status: Active
- Mailing Country Code: United States

| Add Res<br>Add an individual to your  | Sident<br>program or practice.                                                  |  |
|---------------------------------------|---------------------------------------------------------------------------------|--|
|                                       | American College of Radiology<br>Training Site ID: 0149<br>ACR ID: ACR-05000000 |  |
| Return to Individual Management       | l                                                                               |  |
| Resident Details                      |                                                                                 |  |
| Add information about the individual. |                                                                                 |  |
| Salutation                            | •                                                                               |  |
| First Name *                          |                                                                                 |  |
| Middle Name                           |                                                                                 |  |
| Last Name *                           |                                                                                 |  |
| Suffix                                | None                                                                            |  |
| Email *                               |                                                                                 |  |
| Gender *                              | None                                                                            |  |
| Birthdate *                           |                                                                                 |  |
| NPI                                   |                                                                                 |  |
| Designation                           | Select Some Options                                                             |  |
| Subspecialty *                        | None                                                                            |  |

Immediately after you add a new resident or program staff, they will receive an email from "ACR IT Salesforce" to create their password. However, if they have not created their password, they will not be able to log in until doing so. If they did not receive the email, they should follow the steps below.

- a. Go to https://www.acr.org/acr-welcome-hub
- b. Click Create an Account and follow the on-screen instructions to register.

c. When creating your ACR Login account, please make sure to use the same email address that your Program Coordinator used.

If a user is still having troubles logging in, have them request to reset their password <u>here</u> or contact our Membership department at <u>membership@acr.org</u>.

If a user had a previous account with ACR using another email address, please email <u>TraineeUpdate@acr.org</u> to have those records merged.

#### **Bulk Upload**

There are instructions to upload residents/fellows to the PPM, see below. Make sure the file is in a .CSV format. Do not add Program Staff to the upload, they must be added individually.

| 4                                                          | American College of Radiology<br>Training Site ID: 0149<br>ACR ID: ACR-05000000                                 |
|------------------------------------------------------------|----------------------------------------------------------------------------------------------------|
| Return to Indivic                                          | lual Management                                                                                                 |
| Please download the :<br>Limit for bulk upload             | sample file from HERE<br>is 30 individuals.                                                                     |
| Instructions to uploa                                      | d bulk Resident records:                                                                                        |
| <ol> <li>Download the samp<br/>computer/Laptop.</li> </ol> | ple Bulk_Resident Upload (Demo) excel file to your                                                              |
| 2. Enter all the require                                   | ed details in the downloaded excel file.                                                                        |
| 3. Save As the excel fil                                   | e into the CSV (Comma delimited)(*.csv) format.                                                                 |
| 4. Click on the Bulk Ac<br>5. Upload your CSV (C           | ld Resident button.<br>omma delimited)(*.csv) file.                                                             |
| Upload Your CSV                                            | Filo                                                                                                    |
|                                                            | ince in the second second second second second second second second second second second second second second s |
| Add Additional File                                        | 15                                                                                                    |
|                                                            | Choose A File                                                                                                   |
|                                                            | Choose A File                                                                                                   |
|                                                            | Choose A File                                                                                                   |
| Uploaded Files                                             |                                                                                                    |

If you would like a sample copy of the template, please email <u>intrainingexam@acr.org</u>.

#### Adding Program Staff

You will need to add program staff individually by clicking "Add Program Staff". Same as before, you will search by first and last name. If you are unable to locate an account, please click "I Could Not Find the Individual and Need to Create a New Record".

#### Removing an Account from the PPM

To remove an account from the PPM, please click "Actions" then "Edit" and then update/add the end date. This is the same process for residents or program staff.

|  | Ms. Crystal Carter | ACR-05259481 | Practice Administrator | ccarter@acr.org | Actions |
|--|--------------------|--------------|------------------------|-----------------|---------|
|--|--------------------|--------------|------------------------|-----------------|---------|

This will bring up a form, same as when adding program staff or a resident individually. Update the end date, click Update Constituent, and the affiliation with your institution will be removed.

| Edit Progr                                 | ram Staff<br>2 your program or practice.                                        |  |
|--------------------------------------------|---------------------------------------------------------------------------------|--|
|                                            | American College of Radiology<br>Training Site ID: 0149<br>ACR ID: ACR-05000000 |  |
| © Return to Individual Management          | 1                                                                               |  |
| Program Staff Details                      |                                                                                 |  |
| Add information about the individual.      |                                                                                 |  |
| First Name *                               | Crystal                                                                         |  |
| Middle Name                                |                                                                                 |  |
| Last Name *                                | C-+++                                                                           |  |
|                                            | Carter                                                                          |  |
| Email *                                    | ccarter@acr.org                                                                 |  |
| Subspecialty *                             | Unknown                                                                         |  |
| Designation *                              | MD ×                                                                            |  |
| PPM Access Role *                          | PPM Read & Write ×                                                              |  |
|                                            |                                                                                 |  |
| Program Staff Affiliation Details          |                                                                                 |  |
| Add information about the individual's rel | lationship with your program or practice.                                       |  |
| Role *                                     | Practice Administrator                                                          |  |
| Academic Level *                           | None 🗸                                                                          |  |
| Start Date *                               | 3/25/2022                                                                       |  |
| End Date                                   | 6/30/2037                                                                       |  |
| Update Constituent                         |                                                                                 |  |

# **Purchase Registration**

A list of products available to you will be displayed under purchase registration. Click the plus sign (+) next to the product, then click next.

| Purchase registrations for your constituents                                   |                                                                                      |                                             |                   |                                           |  |  |
|--------------------------------------------------------------------------------|--------------------------------------------------------------------------------------|---------------------------------------------|-------------------|-------------------------------------------|--|--|
| American College of Radiology<br>Training Site ID: 0149<br>ACR ID: ACR-0500000 |                                                                                      |                                             |                   |                                           |  |  |
| Select Products<br>Which products are you purchasing?<br>warch for Products    |                                                                                      |                                             |                   |                                           |  |  |
| Searc                                                                          | :h                                                                                   |                                             |                   |                                           |  |  |
| 0 Proc                                                                         | duct(s) selected (Limit is 30 in                                                     | dividuals per product.)<br>Event Start Date | ✓ Event End Date  | ✓ Location ✓                              |  |  |
| +                                                                              | 2023-2024 RLI Resident<br>Milestones Program                                         | September 1, 2023                           | March 31, 2024    | Virtual Course                            |  |  |
| +                                                                              | AIRP Correlation Course -<br>3/11-4/5/24: IN-PERSON<br>Program Registration          | March 11, 2024                              | April 5, 2024     | AFI Silver Theatre and<br>Cultural Center |  |  |
| +                                                                              | AIRP Correlation Course:<br>Virtual Live Stream -<br>03/11-04/05/24 Program<br>Reg   | March 11, 2024                              | April 5, 2024     | Virtual Live Stream Course                |  |  |
| +                                                                              | AIRP Correlation Course -<br>7/29/24 - 8/23/24:<br>VIRTUAL - Program<br>Registration | July 29, 2024                               | August 23, 2024   | Virtual Course                            |  |  |
| +                                                                              | AIRP Correlation Course -<br>9/9/24 - 10/4/24 IN-<br>PERSON Program<br>Registration  | September 9, 2024                           | October 4, 2024   | AFI Silver Theatre and<br>Cultural Center |  |  |
| +                                                                              | AIRP Correlation Course -                                                            | October 21, 2024                            | November 15, 2024 | Virtual Course                            |  |  |

After you choose the product, you will need to add the number of registrations in between the green plus or minus buttons; you can register 30 residents at a time.

| How many registrations are you purchasing?<br>Limit is 30 individuals per product | 0 |   |
|-----------------------------------------------------------------------------------|---|---|
|                                                                                   | 0 | + |
|                                                                                   |   |   |
| Assign to Constituents                                                            |   |   |

Once you add the number, a plus sign will appear next to the residents who have not already been registered for that product. You can use the search bar to search for the resident or simply scroll down your list.

|                                                                                           | Who is attending September 1, 202                  | dent Mileston<br>23 - March 31 | es Program<br>, 2024?              |  |
|-------------------------------------------------------------------------------------------|----------------------------------------------------|--------------------------------|------------------------------------|--|
| How many registrations are y<br>Limit is 30 individuals per product                       | rou purchasing?                                    |                                |                                    |  |
| · •                                                                                       | 30                                                 |                                |                                    |  |
| <b>Assign to Constituents</b><br>Optionally, if you already know                          | the specific individuals attending, sele           | ect them belov                 | <i>ı</i> .                         |  |
| Search                                                                                    |                                                    |                                |                                    |  |
|                                                                                           |                                                    |                                |                                    |  |
| 0 Registrant(s) selected (Limit                                                           | is 30 individuals per product.)                    | ~                              | Last Name                          |  |
| 0 Registrant(s) selected (Limit                                                           | is 30 individuals per product.)<br>v   Middle Name | Ŷ                              | Last Name<br>Kumar                 |  |
| 0 Registrant(s) selected (Limit<br>V First Name<br>+ Akki<br>+ Akki                       | is 30 individuals per product.)                    | ~                              | Last Name<br>Kumar<br>Kumar        |  |
| 0 Registrant(s) selected (Limit<br>V First Name<br>+ Akki<br>+ Akki<br>+ Akki<br>+ Alexis | is 30 individuals per product.)                    | ~                              | Last Name<br>Kumar<br>Kumar<br>New |  |

Once you are finished with the order, you will scroll to the bottom and click "Next". You will then be given a summary of your order; the product and registered residents. Then click "Next" again.

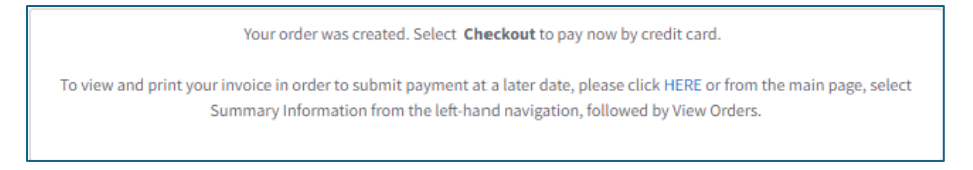

#### **Payment Options**

You can make a payment via credit card directly on the PPM by going back to "Summary Information", then clicking "View Orders".

| Order Summary - All Time                                              |            |
|-----------------------------------------------------------------------|------------|
| Information about all orders, regardless of the selected Time Period. |            |
| Account Balance                                                       | \$3,030.00 |
| Available Credit Balance                                              | \$0.00     |
| View Orders                                                           |            |

All unpaid orders will appear at the top of the page. You will click "Actions" then "Pay".

|                  | th a balance due,   | regardless of the                                                                        | e selected Time       | Period.              |        |            |         |
|------------------|---------------------|------------------------------------------------------------------------------------------|-----------------------|----------------------|--------|------------|---------|
| Order Id         | Transaction<br>Date | Event                                                                                    | Registration<br>Items | Named<br>Registrants | Status | Balance    |         |
| Order<br>3822625 | 11/3/2023           | ACR Institute<br>For<br>Radiologic<br>Pathology<br>Course:<br>VIRTUAL -<br>07/29-8/23/24 | 1                     | 1                    | Active | \$2,150.00 | Actions |
| Order<br>3814184 | 8/17/2023           | DXIT<br>RadExam<br>2024                                                                  | 4                     | 4                    | Active | \$880.00   | Actions |

It is recommended that you pay by eCheck or credit card.

If you are paying by check, you will click "View/Print" to obtain an invoice. Please mail the check to the following address, and place "TXIT Registration" in the memo. Payment must be received and processed prior to your residents taking the Exam.

American College of Radiology 1892 Preston White Drive Attn: Accounts – TXIT Exam Reston, VA 20191-4326

Instructions for **sending ACH** funds to the American College of Radiology.

Please remit in US Dollars as follows:

Destination bank: Bank of America

Wire Transfer Department Gateway Center 901 West Trade Street Charlotte, NC 28255-0001 Routing number: 051000017 Benefit Account of: American College of Radiology Account number: 435029079098

Please include a reference to the purpose of the funds **Remittance Advices: acctreceivable@acr.org** 

Instructions for wiring funds to the American College of Radiology

Please remit in US Dollars as follows:

Destination bank: Bank of America Wire Transfer Department Gateway Center 901 West Trade Street Charlotte, NC 28255-0001 US Swift Code: BOFAUS3N ABA number: 0260-0959-3 Benefit Account of: American College of Radiology Account number: 435029079098

Please include a reference to the purpose of the funds **Remittance Advices: acctreceivable@acr.org** 

## System Requirements for the Exam

The TXIT Exam is an online Exam that is administered via personal or institutional laptop. Testing laptops are not provided by the ACR.

For technical questions contact <a href="mailto:cortexsupport@acr.org">cortexsupport@acr.org</a>

| Operating System        | MAC: macOS High Sierra or higher           |  |  |  |
|-------------------------|--------------------------------------------|--|--|--|
|                         | PC: Windows 10 or higher                   |  |  |  |
| Processor/RAM           | MAC: Intel/AMD Processor, 8 GB RAM         |  |  |  |
|                         | PC: Dual-core 2.4 GHz CPU, 8 GB RAM or     |  |  |  |
|                         | higher                                     |  |  |  |
| Plug-ins                | Enable Java Script and Third-party cookies |  |  |  |
| Recommended Web Browser | Current versions of GOOGLE CHROME,         |  |  |  |
|                         | MOZILLA FIREFOX and Safari                 |  |  |  |
| Internet Connection     | Stable high-speed DSL or better            |  |  |  |

# Administering the Exam

Before the Exam:

- Review the Program Guide, Proctoring Guide and Program FAQ.
- Register your residents and verify your order has been paid in full prior to the Exam start.
- Verify your resident levels in the PPM after the start of the new academic year. Score reports will not be rescored for incorrect resident levels.
- Notify <u>intraining@acr.org</u> with any special accommodations. These are due by the registration deadline.

- Schedule the Exam time on the day of the provided Exam window. It is recommended the Exam be completed during ACR working hours.
- Assign a proctor for the Exam. Review the proctoring information provided with the assigned proctor.
- IMPORTANT: Remind your residents to check their login information prior to the exam by accessing the Exam Dashboard.

During the Exam:

- Complete and submit the proctoring <u>Roster</u>.
- Have residents start the Exam on the Exam Dashboard.
- If experiencing technical difficulty, contact <u>cortexsupport@acr.org</u>, or during ACR working hours, email <u>intrainingexam@acr.org</u> with a screen shot and detailed explanation of the issue. Messages are answered in a queue. Do not phone the ACR or request support through multiple methods. This may delay a response to your issue.

After the Exam:

- Schedule the Exam review with the residents during the Exam Review window.
- Have residents complete their Exam review.
- You will be notified when the score reports are available, usually 8 weeks after the Exam.

## **TXIT** Timeline

February - TXIT Exam Administered

March – TXIT Registration Opens

November – Registration Closes

December - Late Registration Closes

\*Approximately 8 weeks after the Exam closes, Score Reports emailed to Programs

## TXIT Study Guide

As a reminder, ACR provides an online study guide for residents https://cortex.acr.org/Institution/Activities?Name=TXITReview

## **Questions?**

If you have any questions, please contact InTrainingExam@acr.org.